## HAMILT®N

# Automated File Handling Between the Hamilton Microlab<sup>®</sup> NIMBUS<sup>®</sup> System and Waters MassLynx<sup>™</sup> Software

Authors: Shannon Haymond<sup>1</sup>, Faye Vicente<sup>1</sup>, Gina Vespa<sup>1</sup>, Sean Conley<sup>2</sup>, Kendon Graham<sup>3</sup>, Alvaro Cuevas<sup>2</sup> 'Ann & Robert H. Lurie Children's Hospital of Chicago, IL USA, <sup>2</sup>Hamilton Robotics, NV USA, <sup>3</sup>Waters Corporation, MA USA

۲

#### Summary

Automation has augmented testing methodology and sample traceability for clinical laboratories using mass spectrometry. While significant improvements have been made for sample preparation, detection, and analysis, limitations in data handling and transfer have hindered maximal efficiency for the automated workflow. Here, we describe two sample data input methods with the addition of an automated worklist transfer from the Microlab<sup>®</sup> NIMBUS<sup>®</sup> liquid handling platform to the Waters ACQUITY Sample Manager MassLynx<sup>™</sup> sample batch list.

#### Introduction

The need for automation has increased with the adoption of mass spectrometry detection in clinical laboratories. Yet, challenges remain for automated information and data transfer between laboratory instrumentation used in the total testing process. Each instrument requires a unique interface for data entry and transfer. Manual data entry for each software program is time consuming and error prone. Thus, automating data transfer between the instruments will streamline the process, minimize the technologist's handson time, and reduce the potential for sample identification and worklist orientation errors.

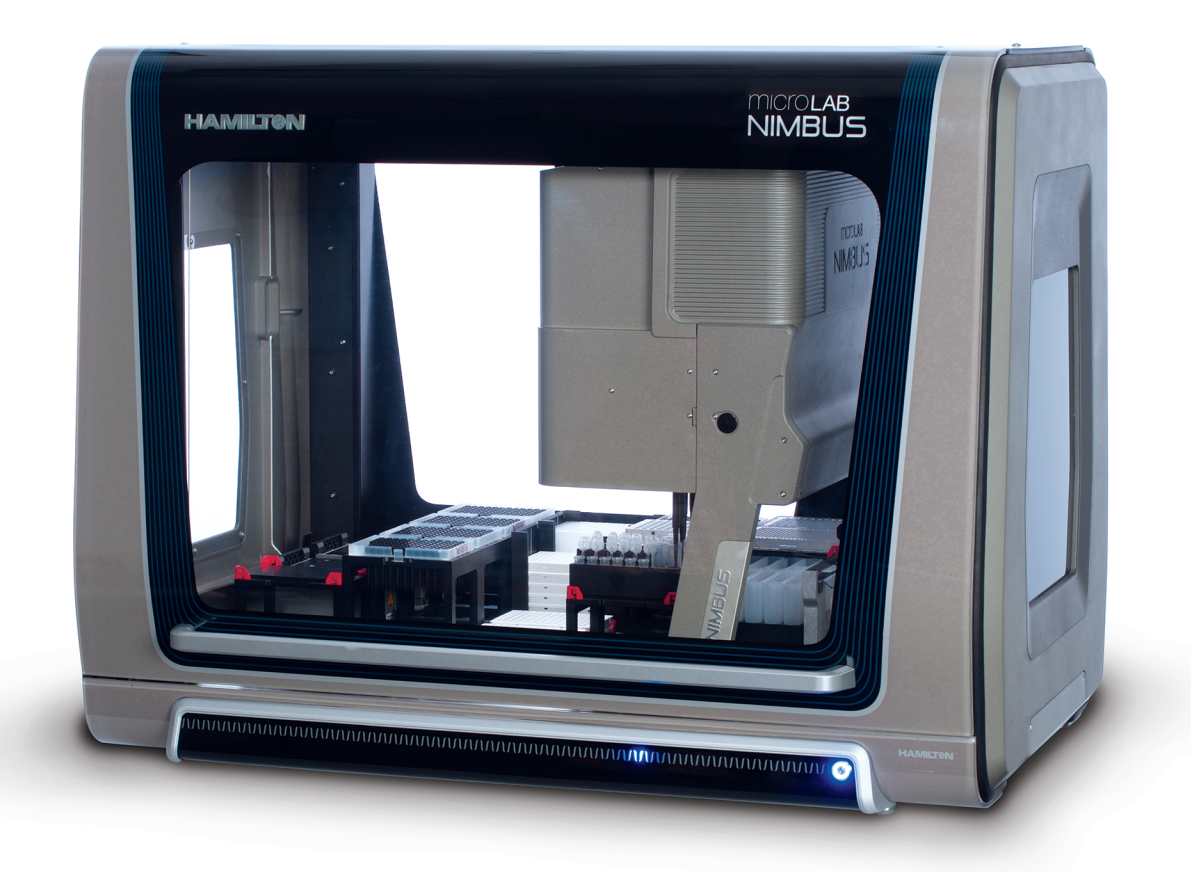

L50167 v1.0 - 07/2017 Page 1

#### Workflow

Manual and automated methods for data entry and transfer between the NIMBUS and MassLynx<sup>™</sup> were compared for analysis of 25-hydroxy vitamin D by liquid chromatography mass spectrometry (LC-MS/MS). The analysis was performed using a 96-well plate format, accommodating up to 84 patient samples in a batch.

#### **Manual Method**

A worksheet, containing key patient identifiers, was obtained from the laboratory information system in order to identify and determine the type and number of samples to be processed in each batch. The number of patient samples being analyzed was entered and the specific automated sample preparation method was selected using a VENUS® software dialog box for the NIMBUS. Patient tubes that were previously arranged manually in ascending order of receipt of date and time, were then loaded onto the NIMBUS. Calibrators and quality control samples were also loaded into designated positions according to the run order onto the deck, followed by execution of the method. After the sample preparation was completed, the prepared plate containing the extracted samples was removed from the NIMBUS deck and transferred to the ACQUITY Sample Manager. A pre-filled table that was created as a template from a previous analyst was used to generate the sample list table in MassLynx<sup>™</sup>. Two key patient identifiers were entered: the sample location and ancillary information required for LC-MS/MS analysis. Verification that the input data and sample location was confirmed by a second analyst.

#### **Automated Method**

A worklist containing patient identifiers, such as the container identification number (CID) and accession number from the laboratory information system, was built as a CSV file containing selected samples for batch processing. The worklist was then downloaded to a network folder location shared between the ACQUITY Sample Manager and the NIMBUS system. After linking the location of the output file, sample preparation methods were selected via the user dialogs, as well as the worklist for the specific test, which automatically identified the sample location in the ACQUITY Sample Manager. Sample tubes were then loaded onto the system without pre-sorting by order of receipt. The calibrator and quality control samples were loaded onto the system as well in designated locations. Once the method was executed, the NIMBUS scanned the barcoded specimen tubes and generated an output file in

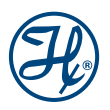

CSV format containing CID number, accession number, sample location, and ancillary information required for LC-MS/MS analysis. The worklist file was then imported into the MassLynx<sup>™</sup> software for use as the batch sequence list for LC-MS/MS analysis.

۲

#### Hamilton to Waters Automated File Handling

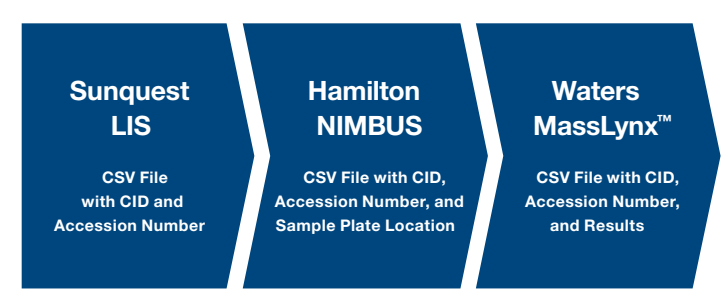

Figure 1: Workflow of data passed from the NIMBUS to MassLynx<sup>™</sup> software.

Using Sunquest function Load List (LL), a CSV file was created with two fields: Sample ID and Accession Number (Table 1).

#### Table 1: CSV File Created from Sunquest LIS

| Sample ID  | Accession Number |
|------------|------------------|
| L288000245 | T2131            |
| L288000247 | T2132            |
| L288000249 | T2133            |
| L288000251 | T2134            |
| L288000253 | T2135            |
| L288000255 | T2136            |
| L288000257 | T2137            |
| L288000259 | T2138            |

On method startup, the user selected their specific worklist file from the dropdown list that displayed all files from the network directory, and then selected the specific plate number to identify the position in the ACQUITY Sample Manager (Figure 2). Even if not using a worklist file, all Sample IDs were copied to the Accession Number field with no changes to the sample preparation method.

#### Startup

### 25-Hydroxyvitamin D Sample Preparation Method

Select the appropriate worklist from the drop-down box. Enter the desired plate # for the Xevo sample organizer.

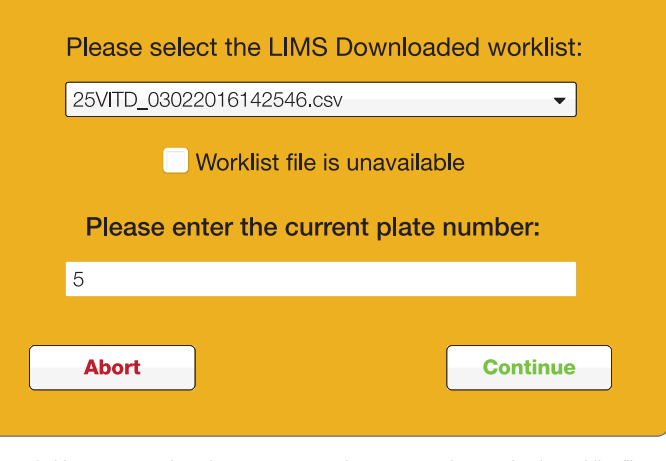

Figure 2: User prompt dropdown menu to select preparation method, worklist file, and plate number for the ACQUITY Sample Manager.

As shown in Figure 3, naming and designation of the output file destination was determined.

#### **Output File Destination**

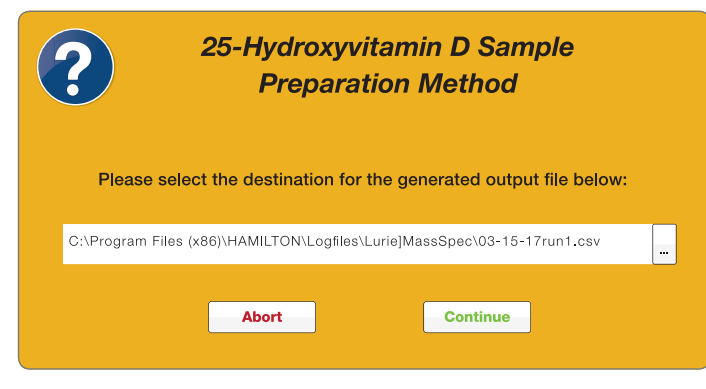

Figure 3: User prompt for file naming and destination designation.

After the output file was selected, dialog boxes prompted the user to follow the loading instructions for the samples. Once loaded, the NIMBUS scanned the tube barcodes. If the system failed to read a barcode or if the barcode did not have an accession number in the worklist, the method allowed the user the ability for manual entry (Figure 4).

#### **Scan Error**

۲

| 25-Hydroxyvitamin D Sample<br>Preparation Method                                                                                                    |  |
|----------------------------------------------------------------------------------------------------|--|
| The CID of sample in ShiftNScan 1, position<br>D1, does not have an associated accession<br>number from the imported worklist.<br>Please enter in an accession number to |  |
| Accession Number                                                                                                    |  |
| Abort Skip Continue                                                                                                    |  |

Figure 4: User prompt for barcode scan failures, allowing manual Accession Number entry.

During the NIMBUS operation, the mapping file was generated. This file reported each automated step and recorded any errors in the workflow, such as an insufficient liquid error or clot detection. If there was an error, a dialog box appeared showing which samples were affected, which allowed the technologist to review and take the appropriate corrective action.

L50167 v1.0 - 07/2017 Page 3

HAR0068\_Auto-File-Handling-App-Note\_R5-FNL.indd 3

Another CSV file, named standards.CSV, was also read and passed to the MassLynx<sup>™</sup> output file (Table 2). This file contained lot and expected concentration information for the calibrators, quality control samples, and a blank field. The blank field was specified as a QC sample type.

۲

| Name       | Sample ID  | Lot        | Level | CONC_A | CONC_B |
|------------|------------|------------|-------|--------|--------|
| CAL5093016 | L279000261 | CAL5093016 | 5     | 198.5  | 202    |
| SB102416   | L28000006  | SB102416   | 0     | 0      | 0      |
| CAL2093016 | L28000002  | CAL2093016 | 2     | 19.9   | 20.2   |
| A4538      | L280000005 | A4538      | 3     | 55.19  | 55.51  |
| A4536      | L279000265 | A4536      | 1     | 9.29   | 9.21   |
| CAL3093016 | L28000001  | CAL3093016 | 3     | 39.7   | 40.4   |
| A4537      | L280000004 | A4537      | 2     | 27.87  | 22.72  |
| CAL4093016 | L279000263 | CAL4093016 | 4     | 99.8   | 101    |
| CAL1093016 | L28000003  | CAL1093016 | 1     | 9.9    | 10.1   |

#### Table 2: Standards.CSV File Example Containing Lot and Expected Calibrator Concentration Information

Once the output.CSV file was generated (Table 3), it was automatically imported into MassLynx<sup>™</sup> software. The specific column headers for the output.CSV file were: Index, FILE\_NAME, FILE\_TEXT, ID, SPARE\_1, SPARE\_2, USER\_FACTOR\_1, SPARE\_3, CONC\_A, CONC\_B, TYPE, SAMPLE\_LOCATION, INJ\_VOL, MS\_FILE, INLET\_FILE, MS\_TUNE\_FILE, QUAN\_REFERENCE.

#### Table 3: Output.CSV File Example Imported into MassLynx<sup>™</sup> Software

| Index | FILE_<br>NAME        | FILE_TEXT  | ID         | SPARE<br>_1 | SPARE<br>_2 | USER_<br>FACTOR_1 | SPARE<br>_3 | CONC<br>_A | CONC<br>_B | TYPE     | SAMPLE_<br>LOCATION | INJ_<br>VOL | MS_FILE   | INLET_<br>FILE | MS_TUNE<br>_FILE | QUAN_<br>REFERENCE |
|-------|----------------------|------------|------------|-------------|-------------|-------------------|-------------|------------|------------|----------|---------------------|-------------|-----------|----------------|------------------|--------------------|
| 1     | 01-25-<br>17run1_01  | water      | ID01       |             |             | 1                 |             |            |            | Blank    | 1:43                | 15          | 25ohvitd_ | 25ohvitd       | 250HVITD         |                    |
| 2     | 01-25-<br>17run1_02  | sds        | ID02       |             |             | 1                 |             |            |            | Blank    | 1:44                | 15          | 25ohvitd_ | 25ohvitd       | 250HVITD         |                    |
| 3     | 01-25-<br>17run1_03  | CAL5093016 | L279000261 | CAL5093016  | 5           | 1                 |             | 198.5      | 202        | Standard | 3:01                | 15          | 25ohvitd_ | 25ohvitd       | 250HVITD         |                    |
| 4     | 01-25-<br>17run1_04  | SB102416   | L280000006 | SB102416    | 0           | 1                 |             | 0          | 0          | QC       | 3:02                | 15          | 25ohvitd_ | 25ohvitd       | 250HVITD         |                    |
| 5     | 01-25-<br>17run1_05  | CAL2093016 | L280000002 | CAL2093016  | 2           | 1                 |             | 19.9       | 20.2       | Standard | 3:03                | 15          | 25ohvitd_ | 25ohvitd       | 250HVITD         |                    |
| 6     | 01-25-<br>17run1_06  | A4538      | L280000005 | A4538       | 3           | 1                 |             | 55.19      | 55.51      | QC       | 3:04                | 15          | 25ohvitd_ | 25ohvitd       | 250HVITD         |                    |
| 7     | 01-25-<br>17run1_07  | A4536      | L279000265 | A4536       | 1           | 1                 |             | 9.29       | 9.21       | QC       | 3:05                | 15          | 25ohvitd_ | 25ohvitd       | 250HVITD         |                    |
| 8     | 01-25-<br>17run1_08  | T2131      | L288000245 |             |             | 1                 |             |            |            | Analyte  | 3:06                | 15          | 25ohvitd_ | 25ohvitd       | 250HVITD         |                    |
| 9     | 01-25-<br>17run1_09  | T2132      | L288000247 |             |             | 1                 |             |            |            | Analyte  | 3:07                | 15          | 25ohvitd_ | 25ohvitd       | 250HVITD         |                    |
| 10    | 01-25-<br>17run1_010 | T2133      | L288000249 |             |             | 1                 |             |            |            | Analyte  | 3:08                | 15          | 25ohvitd_ | 25ohvitd       | 250HVITD         |                    |
| 11    | 01-25-<br>17run1_011 | T2134      | L288000251 |             |             | 1                 |             |            |            | Analyte  | 3:09                | 15          | 25ohvitd_ | 25ohvitd       | 250HVITD         |                    |
| 12    | 01-25-<br>17run1_012 | T2135      | L288000253 |             |             | 1                 |             |            |            | Analyte  | 3:10                | 15          | 25ohvitd_ | 25ohvitd       | 250HVITD         |                    |
| 13    | 01-25-<br>17run1_013 | T2136      | L288000255 |             |             | 1                 |             |            |            | Analyte  | 3:11                | 15          | 25ohvitd_ | 25ohvitd       | 250HVITD         |                    |
| 14    | 01-25-<br>17run1_014 | T2137      | L288000257 |             |             | 1                 |             |            |            | Analyte  | 3:12                | 15          | 25ohvitd_ | 25ohvitd       | 250HVITD         |                    |
| 15    | 01-25-<br>17run1_15  | T2138      | L288000259 |             |             | 1                 |             |            |            | Analyte  | 3:13                | 15          | 25ohvitd_ | 25ohvitd       | 250HVITD         |                    |

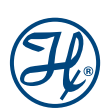

( )

L50167 v1.0 - 07/2017 Page 4

These fields contain key information about the analytical method and samples, as follows:

۲

- Index is a sequentially generated number.
- FILE\_NAME is based on the output filename with the index appended.
- FILE\_TEXT is the Accession Number.
  - Imported from Sunquest worklist for samples.
  - Imported from the standards.CSV for the calibrators, quality controls, and blank.
- ID is the scanned barcode number (CID).
- SPARE\_1 is the lot number, as stored in the standards.CSV file.
- SPARE\_2 is the level, as stored in the standards.CSV file.
- USER\_FACTOR\_1 is the dilution factor, set to 1 in this file, but can be modified in MassLynx<sup>™</sup>.
- SPARE\_3 is used for adding a code (e.g., R to indicate that the analysis of a specific sample was repeated and to drive technologist workflow).

- CONC\_A defines concentrations for analyte 1 standards (e.g., 25-hydroxyvitamin D3), as stored in the standards.CSV file.
- CONC\_B defines concentrations for analyte 2 standards (e.g., 25-hydroxyvitamin D2), as stored in the standards.CSV file.
- TYPE is set based on if the sample is a blank, standard, QC, or unknown.
- SAMPLE\_LOCATION is the plate number and the well location in the plate.
- INJ\_VOL is injection volume in microliters.
- MS\_FILE is the name of the MRM file.
- INLET\_FILE is the name of the LC method file.
- MS\_TUNE\_FILE is the name of the MS tune file.
- QUAN\_REFERENCE is not populated by the NIMBUS, but is a field used by MassLynx<sup>™</sup>.

#### Table 4: Sample List in MassLynx<sup>™</sup> Populated with Data from the NIMBUS

| Index | File Name            | Accession #<br>(Text) | Sample ID<br>(ID) | Lot#       | Level# | DiF1  | Flags<br>(Codes) | D3(A) | D3(B) | Sample<br>Type | Bottle | Inject<br>Volume | MS File          | Inlet File | MS Tune<br>File | Quan<br>Reference |
|-------|----------------------|-----------------------|-------------------|------------|--------|-------|------------------|-------|-------|----------------|--------|------------------|------------------|------------|-----------------|-------------------|
| 1     | 01-25-<br>17run1_01  | water                 | ID01              |            |        | 1.000 |                  |       |       | Blank          | 1:45   | 15.000           | 25ohvitd_<br>mrm | 25ohvitd   | 250HVITD        |                   |
| 2     | 01-25-<br>17run1_02  | sds                   | ID02              |            |        | 1.000 |                  |       |       | Blank          | 1:46   | 15.000           | 25ohvitd_<br>mrm | 25ohvitd   | 250HVITD        |                   |
| 3     | 01-25-<br>17run1_03  | CAL5093016            | L279000261        | CAL5093016 | 5      | 1.000 |                  | 198.5 | 202   | Standard       | 3:1    | 15.000           | 25ohvitd_<br>mrm | 25ohvitd   | 250HVITD        |                   |
| 4     | 01-25-<br>17run1_04  | SB102416              | L280000006        | SB102416   | 0      | 1.000 |                  | 0     | 0     | QC             | 3:2    | 15.000           | 25ohvitd_<br>mrm | 25ohvitd   | 250HVITD        |                   |
| 5     | 01-25-<br>17run1_05  | CAL2093016            | L280000002        | CAL2093016 | 2      | 1.000 |                  | 19.9  | 20.2  | Standard       | 3:3    | 15.000           | 25ohvitd_<br>mrm | 25ohvitd   | 250HVITD        |                   |
| 6     | 01-25-<br>17run1_06  | A4538                 | L280000005        | A4538      | 3      | 1.000 |                  | 55.19 | 55.51 | QC             | 3:4    | 15.000           | 25ohvitd_<br>mrm | 25ohvitd   | 250HVITD        |                   |
| 7     | 01-25-<br>17run1_07  | A4536                 | L279000265        | A4536      | 1      | 1.000 |                  | 9.29  | 9.21  | QC             | 3:5    | 15.000           | 25ohvitd_<br>mrm | 25ohvitd   | 250HVITD        |                   |
| 8     | 01-25-<br>17run1_08  | T2131                 | L288000245        |            |        | 1.000 |                  |       |       | Analyte        | 3:6    | 15.000           | 25ohvitd_<br>mrm | 25ohvitd   | 250HVITD        |                   |
| 9     | 01-25-<br>17run1_09  | T2132                 | L288000247        |            |        | 1.000 |                  |       |       | Analyte        | 3:7    | 15.000           | 25ohvitd_<br>mrm | 25ohvitd   | 250HVITD        |                   |
| 10    | 01-25-<br>17run1_010 | T2133                 | L288000249        |            |        | 1.000 |                  |       |       | Analyte        | 3:8    | 15.000           | 25ohvitd_<br>mrm | 25ohvitd   | 250HVITD        |                   |
| 11    | 01-25-<br>17run1_011 | T2134                 | L288000251        |            |        | 1.000 |                  |       |       | Analyte        | 3:9    | 15.000           | 25ohvitd_<br>mrm | 25ohvitd   | 250HVITD        |                   |
| 12    | 01-25-<br>17run1_012 | T2135                 | L288000253        |            |        | 1.000 |                  |       |       | Analyte        | 3:10   | 15.000           | 25ohvitd_<br>mrm | 25ohvitd   | 250HVITD        |                   |
| 13    | 01-25-<br>17run1_013 | T2136                 | L288000255        |            |        | 1.000 |                  |       |       | Analyte        | 3:11   | 15.000           | 25ohvitd_<br>mrm | 25ohvitd   | 250HVITD        |                   |
| 14    | 01-25-<br>17run1_014 | T2137                 | L288000257        |            |        | 1.000 |                  |       |       | Analyte        | 3:12   | 15.000           | 25ohvitd_<br>mrm | 25ohvitd   | 250HVITD        |                   |
| 15    | 01-25-<br>17run1_015 | T2138                 | L288000259        |            |        | 1.000 |                  |       |       | Analyte        | 3:13   | 15.000           | 25ohvitd_<br>mrm | 25ohvitd   | 250HVITD        |                   |

#### **Results**

In the manual workflow, the time required to complete a sample batch list table in MassLynx<sup>™</sup> for a single run consisting of 84 patient samples, 5 calibrators, 3 quality controls, and 1 blank field, was 17 minutes.

After implementation of the automated solution, the manual entry of the sample list was eliminated and replaced by uploading a file from the NIMBUS into MassLynx<sup>™</sup> (Table 4, page 5), which took approximately 20 seconds. The automated file transfer step also reduced manual entry errors made while inputting patient identifier, sample location, and type.

#### **Conclusions**

۲

The Hamilton to Waters automated file handling solution generated a successful importable MassLynx<sup>™</sup> sample batch list, which eliminated the need for manual data entry by the technologist into multiple software systems. The method described herein significantly reduced hands-on and overall sample preparation time, as well as prevented any potential sample identification and worklist orientation errors.

@2017 Hamilton Company. All rights reserved. MassLynx<sup>™</sup> is a trademark of Waters Corporation. All other trademarks are owned and/or registered by Hamilton Company in the U.S. and/or other countries. Lit. No. L50167 v1.0 - 07/2017

Page 6

**Denmark, Norway, Sweden, Finland** +46 (0) 8 410 273 73

Austria, Benelux

Germany, Switzerland,

+49 (089) 248 804 808

۲

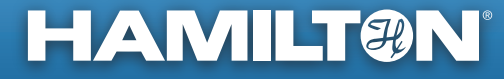

Web: www.hamiltoncompany.com/robotics Email: marketingrequest@hamiltoncompany.com United States +1-775-858-3000 United Kingdom, Ireland +44 (0) 121 272 92 80 Brazil +55 (11) 126 50562 China +86 21 6164 6567 France +33 184 008 420 Italy +39 39 689 33 93

**Spain, Portugal** +34 930 186 262

To find a subsidiary or distributor in your area, please visit, www.hamiltoncompany.com/contacts.